# DDoS 云高防服务

# 操作手册

Radware

### 

目录

## 1 配置目标

检查 Cloud DDOS 按需服务的配置,与设计预期一致,有下面几个检查项

1. Portal 配置和静态路由

2. Tunnel 状态

3. 网段代播情况

回源方式:

节点 GRE 隧道, 4条(2个数据中心各有2台出口路由器, 主备2条线路) (Radware 准备了东京节点, 作为 XX 节点的地理容灾)

## 2. Portal 配置检查

2.1 登陆高防管理 Portal 账号

a) 查看 Asset 配置状况

每个网段是一个 asset, 检查:

代播网段 IP 和数量和配置 asset 一致, Asset 的状态是 off-cloud

b) 查看 site 配置情况

清洗中心 Location 是 HKG (TKO 是东京, 预留为地理容灾使用)

Connections: GRE 的 IP 和数量 清洗流量回源: 机房 1: 有 2 条 tunnels, 主备 HA

清洗流量回源: 机房 2: 有 2 条 tunnels, 主备 HA

## 3 GRE tunnel 的连通性

### 3.1 回源通道 GRE

在 RadwareXX 清洗中心与客户 2 个机房: 机房 1 和机房 1, 分别建立 2 个 GRE 隧道, 共 4 个 GRE tunnels

下图是 tunnel 的示意图, 除了 tunnel 的公网地址, 要关注私有地址情况

|          |              |            | GRE tunnel |         |
|----------|--------------|------------|------------|---------|
|          | $\mathbf{i}$ | 1.2.3.0/24 | 私有地址       |         |
|          |              |            |            |         |
| Customer |              |            |            | Radware |

Radware 和 客户 互 ping : 对方公网 IP / 对方私有 IP / MTU 1470

Radware 侧已完成:静态路由正确设置,即不同网段送入不同机房的隧道

## 4 代播网段配置

### 4.1 配置说明

这个配置是模拟攻击发生时操作,牵引过程涉及互联网路由收敛,这个过程对生产业务可能 会有影响,建议如下

- a) 在维护窗口进行
- b) 选择业务量小的网段 并有 IP 可供 ping 配置

#### 4.2 配置步骤

配置前准备,信息收集:

- 1. 选择配置网段: x.x.x.x
- 2. 登陆互联网 looking Glass 查看互联网上的路由情况 show ip bgp
- 3. 选择配置网段一个 IP

- 4. 登陆互联网进行 ping 配置, 验证配置 IP 连通性和时延
- 5. 收集上述配置数据

Cloud DDoS 高防服务, 按需牵引到 Radware 配置:

- 登陆 Radware portal,把具体/24 网段对应 asset 进行激活对外代播,点击 Activity 按键
- 2. Radware 对外代播成功转为 on-cloud 状态,互联网上 BGP 收敛时间 3 分钟不等。
- 3. 客户出口路由器上停止该/24 网段对 ISP 的广播
- 4. 登陆互联网 looking Glass 查看互联网上的路由情况 show ip bgp
- 5. 登陆互联网进行 ping 配置, 验证配置 IP 连通性和时延
- 6. 收集上述配置数据.

Cloud DDoS 高防服务,按需牵引回客户机房的配置:

- 1. 客户出口路由器上恢复对该/24 网段对 ISP 的广播
- 2. 登陆 Radware portal, 把具体/24 网段对应 asset 进行"去激活"停止对外代播, 点击 Deactivity 按键
- 3. Radware 对外代播成功转为 off-cloud 状态,互联网上 BGP 收敛时间 3 分钟不等。
- 4. 登陆互联网 looking Grass 查看互联网上的路由情况 show ip bgp
- 5. 登陆互联网进行 ping 配置, 验证配置 IP 连通性和时延
- 6. 收集上述配置数据.

<本文结束>